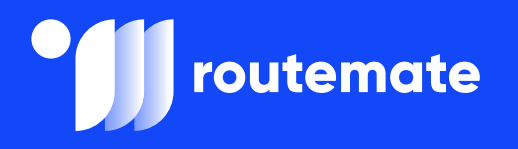

# **DOT Inspection**

# **DOT Inspection Process**

Every DOT inspection consists of several steps necessary to conduct it in a proper way. Follow them carefully and submit the output file successfully.

Thank you for choosing RouteMate! We wish you safe rides!

3

4

| DOI Inspection Process | DOT | Inspection | Process |
|------------------------|-----|------------|---------|
|------------------------|-----|------------|---------|

Inspect Logs

Data Transfer Procedure

## **DOT Inspection Process**

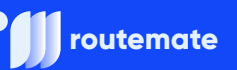

### **Inspect Logs**

When an officer asks for your logs, tap **Start Inspection** and the logs for the last seven days will appear on the screen.

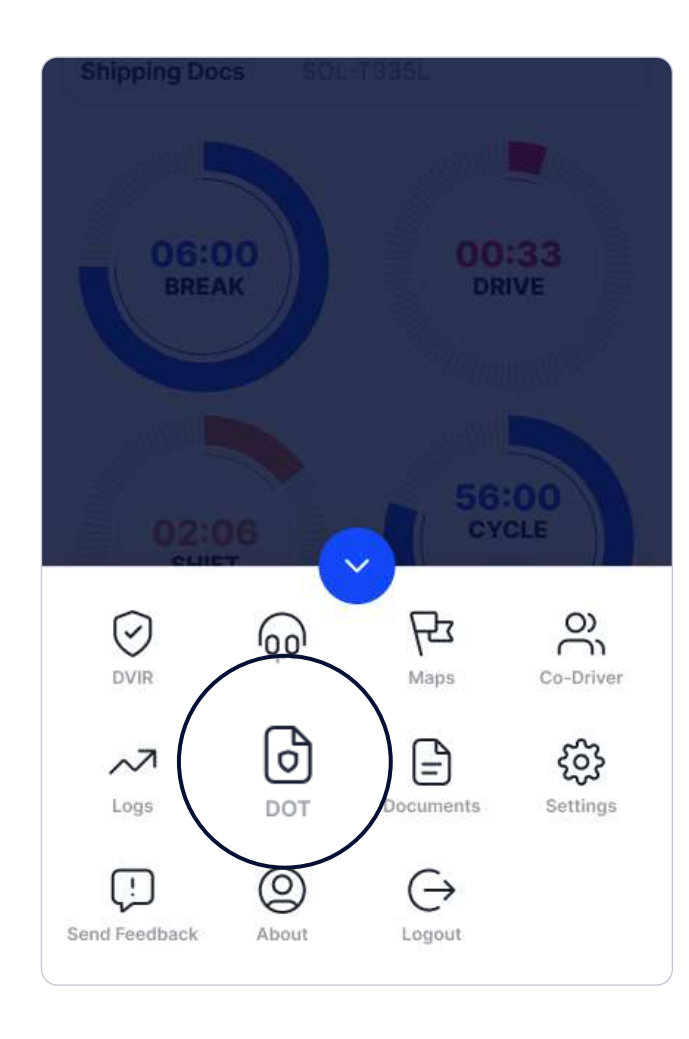

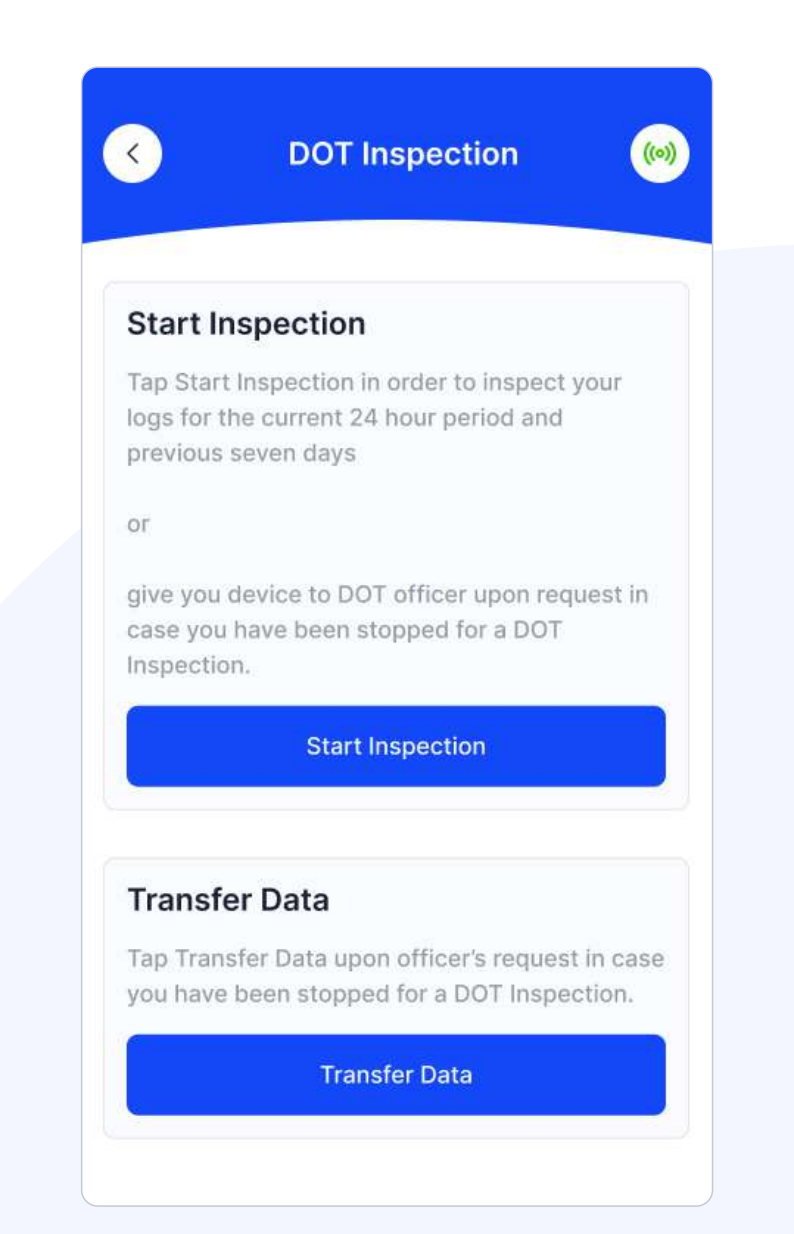

# **Data Transfer Procedure**

1.

2.

3.

If the officer asks for the output file, tap **Transfer Data** to send the file via web service or email.

#### **Transfer Data**

Tap Transfer Data upon officer's request in case you have been stopped for a DOT Inspection.

**Transfer Data** 

Select Web Service or Email transfer method.

When a DOT officer provides the Output File Comment, enter it in the text box.

. Tap <mark>Send.</mark>

| Start Inspection                  |  |
|-----------------------------------|--|
| Warning                           |  |
| Transfer Data via:                |  |
| Web Service                       |  |
| Email                             |  |
| Enter code upon officer's request |  |
| Cancel Send                       |  |
| Transfer Data                     |  |

5.

If the file was submitted successfully, you will receive a confirmation. If it was unsuccessful, you will receive the following message: "ELD Output File sending failed. Please try again or use a different Transfer Data method."

# Are you still uncertain about anything?

If you are still experiencing any doubts or difficulties with the steps, please do not hesitate to contact us at (765) 770-0279. We will be happy to provide you with all the necessary information.

You can also visit our YouTube page where you can find our step-by-step video tutorials.

Thank you for choosing RouteMate!

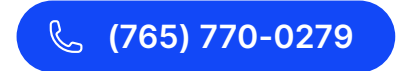

➢ office@routemate.us

www.routemate.us

routemate

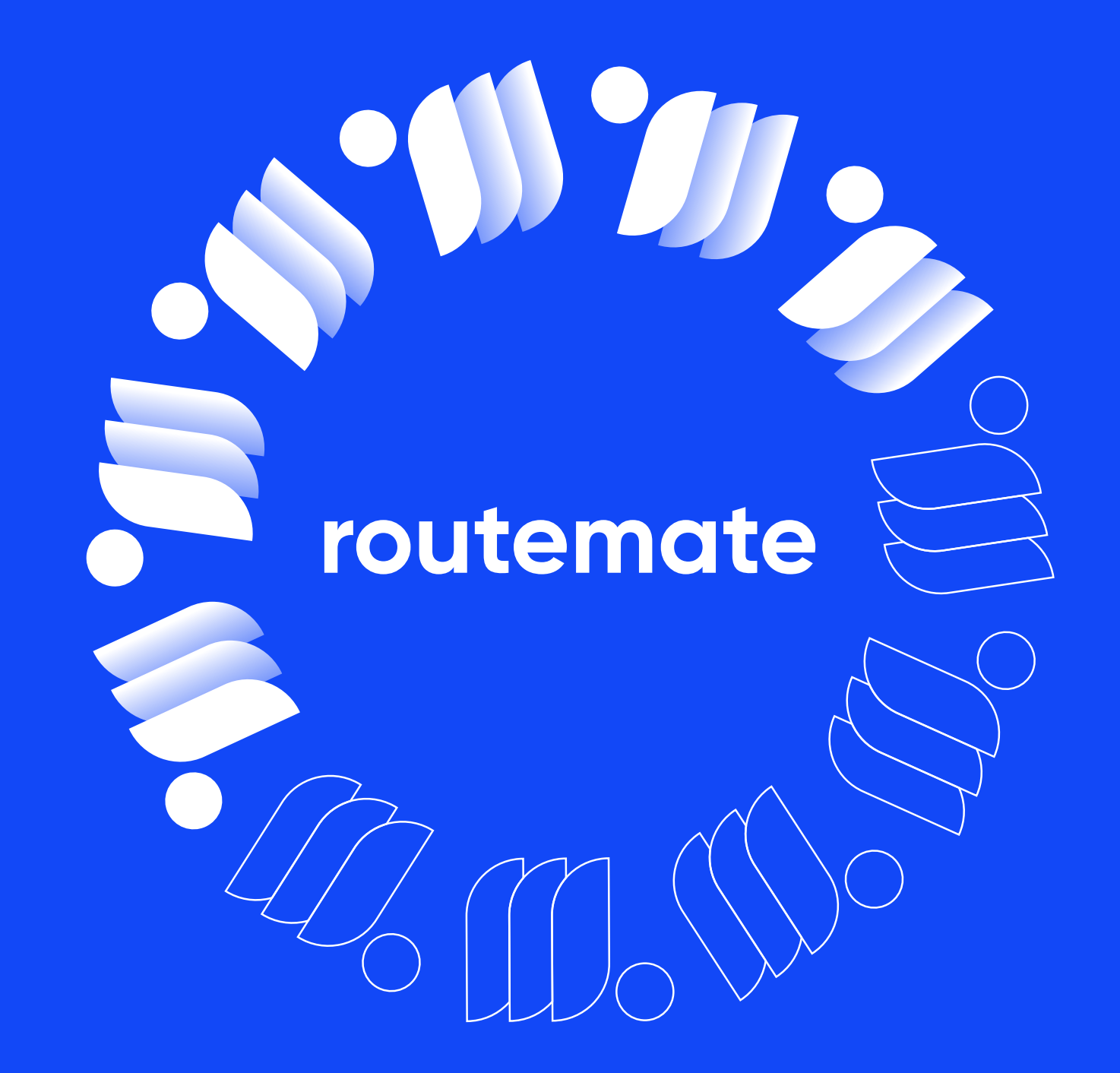